# ARCOS Resource Assist <u>Contractor</u> Job Aid

#### What is it?

The Resource Assist (RA) Response Portal is the portion of ARCOS used to receive a request from a utility, confirm the number of resources that will be sent, and submit your resource roster electronically to the utility.

This **<u>does not</u>** take the place of the Mutual Assistance acquisition process from the utilities or the method of being requested to provide crews for storm response.

### Getting into Resource Assist Response Portal

Login to the RA Response Portal: <u>https://prod.rostermonster.com/arcos/contractor</u>

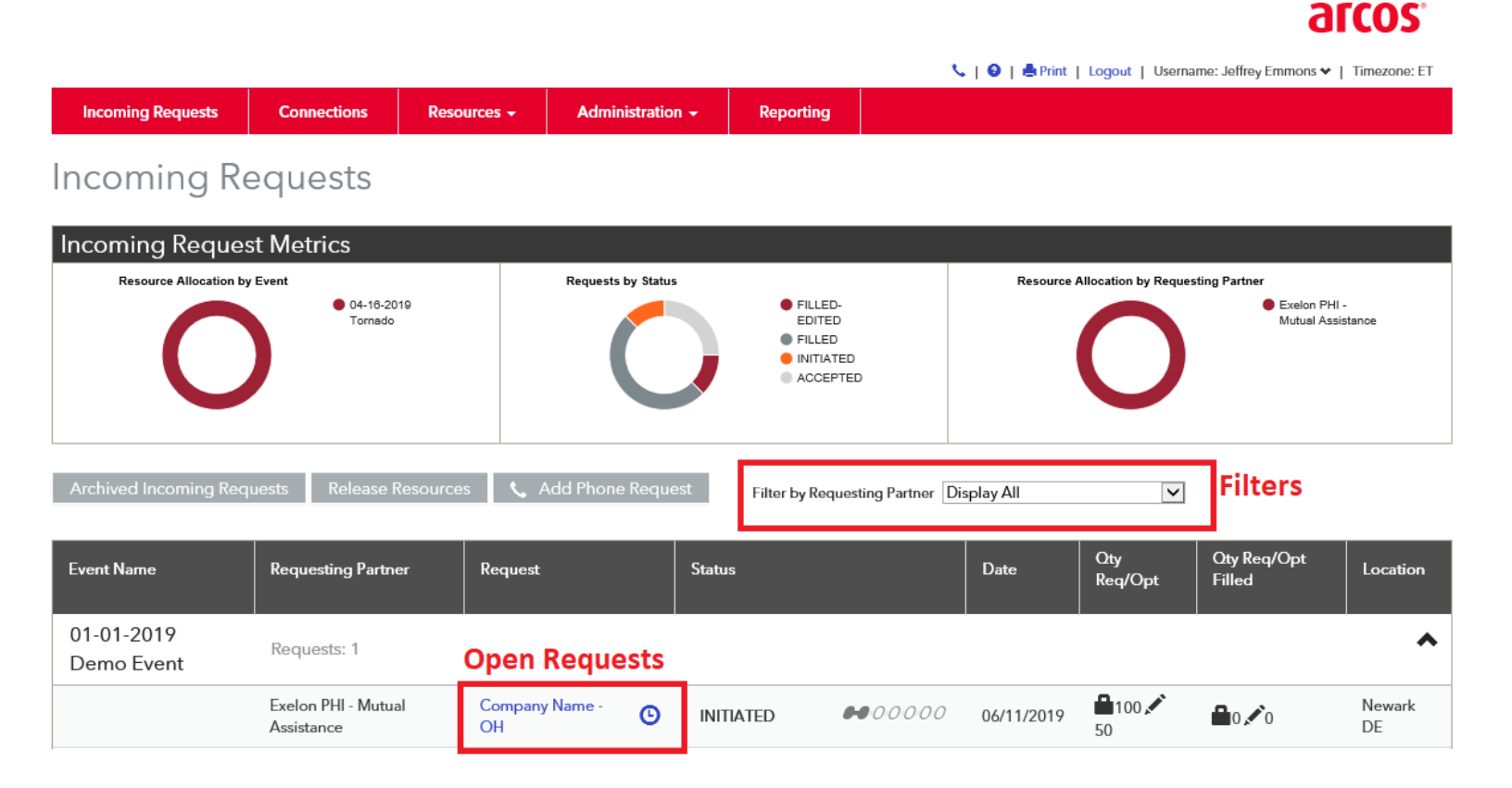

**NOTE:** Prior to being able to send resources to a utility, you must have a contractor portal set-up and connections made between you and the Utility. Follow the contractor portal set-up instructions to complete those items.

# ARCOS Resource Assist <u>Contractor</u> Job Aid

### Portal Set-up

Refer to the ARCOS provided job aids to:

- Manage Connections
- Manage Locations
- Manage Resources (employees, crews, vehicles)
- Manage Users
- Establish notification preferences for requests

### Responding to Incoming Request

- From the "Incoming Requests" screen, find the incoming request that has been sent to you by the Utility.
- Click on hyperlink name to open the request.

| Event Name               | Requesting Partner                | Request                |
|--------------------------|-----------------------------------|------------------------|
| 01-01-2019<br>Demo Event | Requests: 1                       | Open Requests          |
|                          | Exelon PHI - Mutual<br>Assistance | Company Name - 🕑<br>OH |

#### Event Detail - 01-01-2019 Demo Event Event Information

| Send Response                                                                                                    | Confirm All Save Cancel                                                                           |                                                                                                    |
|----------------------------------------------------------------------------------------------------|---------------------------------------------------------------------------------------------------|----------------------------------------------------------------------------------------------------|
| Request Nam                                                                                                    | e: Company Name - OH                                                                              | INITIATED 🕶 2-2-2-20                                                                                                  |
| From: Exelon PHI<br>Primary Contact/C                                                                                                    | Mutual Assistance<br>ontact Details: Jeffrey Emmon <mark>s 111-111-1111<br/>name@email.com</mark> |                                                                                                    |
| Request Items                                                                                                    | Confirm All                                                                                       |                                                                                                    |
| он 🔺                                                                                                    |                                                                                                   |                                                                                                    |
| Request Item Name<br>Location<br>Damage Type<br>Requesting Partner<br>Providing Lodging<br>Requesting Partner<br>Providing Meals<br>Start Date<br>End Date<br>Arrival Time | OH<br>(If known)<br>No                                                                            | Full Time Equivalent   100 0 Full Time Equivalent (FTE) - Over Threshold 50   Resource Groups   Individual Line Items |

- The Utility Primary Contact information can be provided on the request.
- Enter in the number of working FTEs you will be sending.
  - o Enter only working FTEs, putting support personnel on the roster will come later
  - There is ability to send a couple less/couple more on the roster if exact crew make-up is not known yet.
- Confirm the number in the "Over Threshold" is large enough to cover any support staff that is being sent.
- Add in any notes in the responder notes section
- When complete click "Send Response"

# ARCOS Resource Assist <u>Contractor</u> Job Aid

### Sending Crew Rosters

- Ensure all of the crews have the correct make-up for what will be sent to support to storm response
- Standard crew naming is:
  - Company Name: Crew Leader last Name (ie: Contractor XYZ: Jones)
  - If more than one crew with the same crew leader last name, add in first initial (ie: Contractor XYZ: Smith J)
- Go into the incoming request
- Click "Fill Request"
- Build the roster by using the "Add Crew" button to select each of the crews that will be sent.
- When roster is complete, click "Send Response"

| Request Name: Company Name - OH                                                               |                 |
|-----------------------------------------------------------------------------------------------|-----------------|
| Request Items: O Release At? NOW Release Note? None                                           |                 |
| ОН                                                                                            | Request Details |
| Full Time Equivalent: 0 of 100 (150 max) 🕻 Add Crew - DR- Select Resource Group 🗹 Create Crew |                 |
| Send Response Save Cancel                                                                     |                 |

- After the roster of crews has been sent, return to the original request screen.
- Click on "Requested Roster Updates"

Event Detail - 01-01-2019 Demo Event Event Information

| Cancel                                                                                                    |                      |                          |             |
|----------------------------------------------------------------------------------------------------|----------------------|--------------------------|-------------|
| Request Name: Company Name - OH                                                                                        |                      | FILLED                   | •••••       |
| From: Exelon PHI - Mutual Assistance<br>Primary Contact/Contact Details: Jeffrey Emmons 111-111-1111<br>name@email.com |                      |                          |             |
| Request Items:                                                                                                    |                      | Requested Roster Updates | Allocations |
| он 🔺                                                                                                    |                      |                          |             |
| Request Item Name OH                                                                                                   | Full Time Equivalent |                          |             |

- Fill in drop down menus of additional information about the crew/employees (Crew Type, ETA, etc)
- You will also be able to see some real time information about where the crews are working during the event

| Request <mark>Exe</mark>      | lon PHI - Mutual Assistance - 01-01-2019 Demo Event - Company Name - OH 🔽 |
|-------------------------------|---------------------------------------------------------------------------|
| Exelon PHI - M                | utual Assistance - 01-01-2019 Demo Event - Company Name - OH              |
| Crew: PHI Chest               | er County 7                                                               |
| Type of Crew (OH<br>Veg, etc) | , OH 💌                                                                    |
| Exelon LOTO Qua               | I? LOTO                                                                   |
| RegionAssignmen               | t                                                                         |
| ReportingLocation             | 1                                                                         |
| Primary RMAG                  | None                                                                      |
| Home Utility                  | PHI                                                                       |